## 4.02.1 Connecting to Message Servers

Liquid UI for iOS App can connect to both the SAP server and Liquid UI Message Server. The Liquid UI Message server acts as a distributor between multiple SAP application servers and Liquid UI servers and helps in load balancing.

In this scenario, you will learn how to configure our App to connect to a message server. This configuration enables Liquid UI to identify and connect to Liquid UI Server with fewer connections and a balanced load.

1. Open the Liquid UI App and go to the Server Connections list screen. Click **Add Connection** to add a new server connection.

| No SIM     |        | 8:28 PM    | 26% 💽   | No SIM © VPR | 8:29 PM<br>Connectior | 26% 💽          |
|------------|--------|------------|---------|--------------|-----------------------|----------------|
|            | Server | Connectior | าร      | Not sure \   | what to do?           | Tap for help > |
| $\bigcirc$ | demo.g | INACTIVE   | Connect | Biometric    | Lock                  | $\bigcirc$     |
| $\bigcirc$ | ZEUS   | INACTIVE   | Connect | Descriptio   | n                     | Required       |
|            |        |            |         | Applicatio   | n Server              | Required       |
|            |        |            |         | Instance N   | Number                | Required       |
|            |        |            |         | Client       |                       | Optional       |
|            |        |            |         | SAP Route    | er String             | Optional       |
|            |        |            |         | Username     | 9                     | Optional       |
|            |        |            |         | Password     |                       | Optional       |
|            | Add    | Connection |         | Language     |                       | Optional       |

2. **Enter** all the necessary details in the fields. However, in the Application Page 1/4

(c) 2024 Liquid UI | Synactive | GuiXT <dev@guixt.com> | 2024-07-31 17:56

URL: https://www.guixt.com/knowledge\_base/content/37/1244/en/4021-connecting-to-message-servers.html

Server field, enter the below-mentioned string:

/m/<serverName>/s/<port number>/g/<groupName>

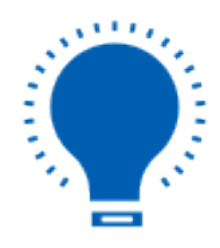

**Note:** This string specifies that you will be connecting to a message server instead of directly to an application server. The string also contains the name of the group that you are a member of and the port that you will use to connect to the message server.

3. Click **Connect to My SAP** to save the connection details and then you can see the **Message Server** connection created in the Server Connection screen.

| No SIM © VPN 8:34 PM  | No SIM © VPN 8:35 PM 26% |                    |            | 26% 🗩      |         |
|-----------------------|--------------------------|--------------------|------------|------------|---------|
| Not sure what to do?  | Tap for help >           | Server Connections |            |            |         |
| Biometric Lock        | $\bigcirc$               | $\bigcirc$         | demo.g     | . INACTIVE | Connect |
| Description           | Message Se               | $\bigcirc$         | ZEUS       | INACTIVE   | Connect |
| Application Server    | /M/Juneau/S              | ◙                  | Messag     | . INACTIVE | Connect |
| Instance Number       | 00                       |                    |            |            |         |
| Client                | 800                      |                    |            |            |         |
| SAP Router String     | Optional                 |                    |            |            |         |
| Username              | sarvani                  |                    |            |            |         |
| Password              | •••••                    |                    |            |            |         |
| Language              | EN                       |                    |            |            |         |
| Connect to M<br>Cance |                          | Add                | Connectior | ı          |         |

4. You should now be able to connect to the **message server** and through it to the designated **SAP application server**.

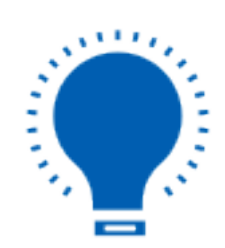

**Note:** You can also use a Liquid UI Server as a message server. To connect to a Liquid UI message server, input a string in the same format, but instead of the SAP message server name, input the Liquid UI message server name.

Unique solution ID: #2251 Author: Last update: 2022-11-28 08:06